#### Anticipatory Management Program (AMP<sup>TM</sup>)

#### NaviNet<sup>®</sup> weblink user guide

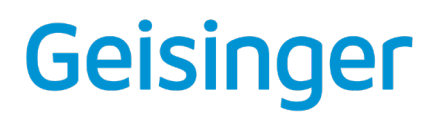

#### How to find AMP

- Log into NaviNet using your assigned user ID and password.
- Under Health Plans, choose Geisinger Health Plan.
- At the top left of your screen, under Workflows for this Plan, select Anticipatory Management Program.
- Disable any pop-up blockers on your web browser. Your browser's security settings may block AMP reports you create in the tool if enabled.

# Finding AMP on NaviNet

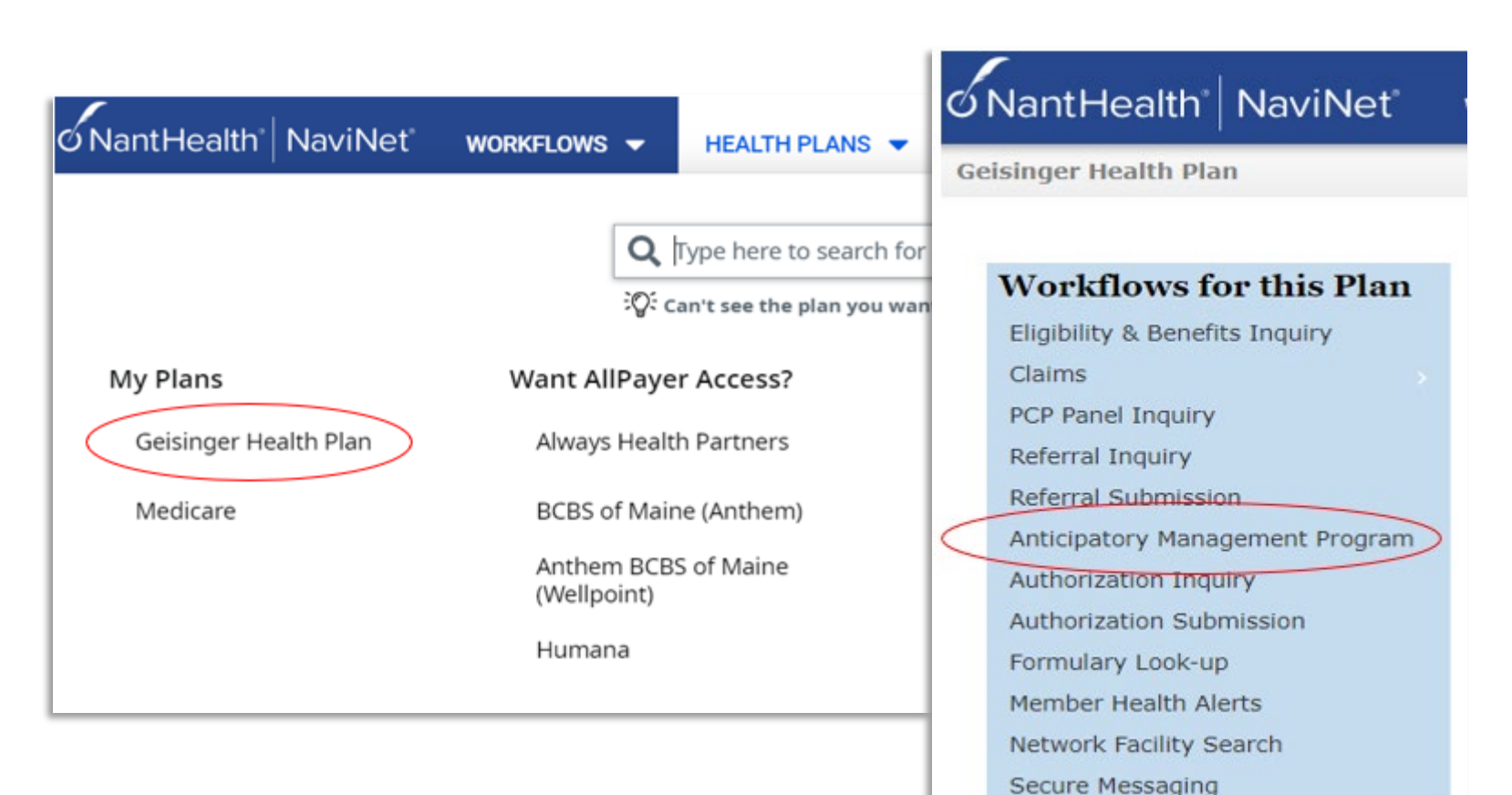

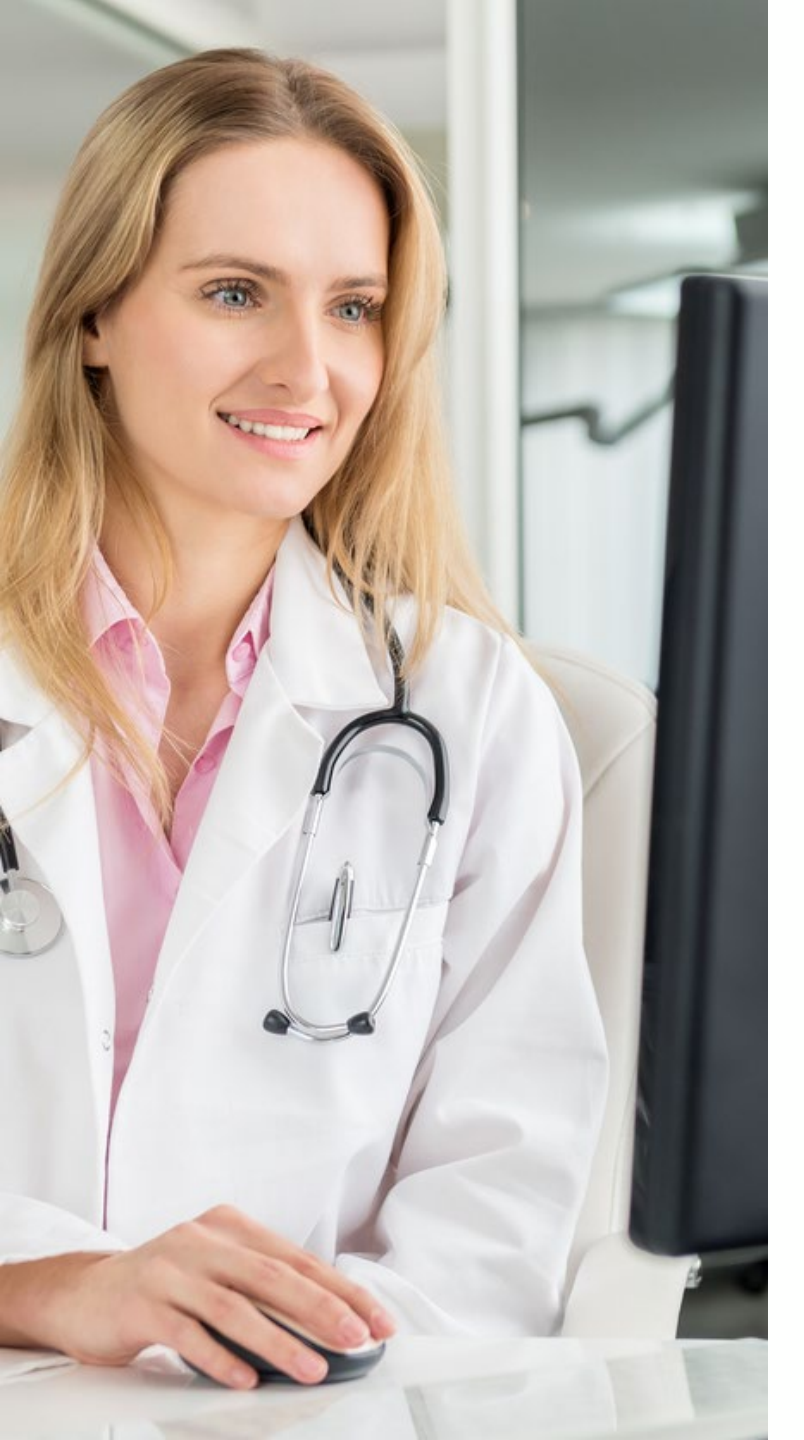

## Using the AMP weblink for the first time

- The first time you use the AMP weblink on NaviNet, you'll be asked to review a standard license agreement. You'll only be asked to do this once.
- After reading carefully, you'll need to agree to the terms and conditions to continue.
- Once you've entered the AMP tool, a list of all your attributed Geisinger Gold patients will automatically appear.

# How to find your patients

- We recommend having on hand a list of Geisinger Gold patients you're scheduled to see in the next day or two.
- All your Geisinger Gold patients will auto-populate when you enter the AMP tool.
- Search for the patients on your scheduled list using name, member number, date of birth or PCP.

## **Searching for your patients**

| lame          | GHP Member Number | Date of Birth | PCP                 |
|---------------|-------------------|---------------|---------------------|
| Bunny, Bugs   | 22345678901       | 01/23/1951    | Victor Frankenstein |
| Cat, Tom      | 60005678905       | 12/01/1934    | Victor Frankenstein |
| Duck, Daffy   | 32345678902       | 10/18/1921    | Victor Frankenstein |
| Duck, Daisy   | 10005678903       | 06/28/1945    | Victor Frankenstein |
| Nouse, Mickey | 60005678902       | 09/18/1940    | Victor Frankenstein |
| Nouse, Minnie | 61005678902       | 01/13/1954    | Victor Frankenstein |
| Wonka, Willy  | 12345678901       | 08/21/1947    | Victor Frankenstein |

### **Selecting patients for your AMP reports**

- Click the Add button to select patients for your AMP report.
- As you add patients, they'll appear in the Selected Patient box on the right of your screen.

| Anticipatory Management Program |                   |               |                     |     |  |  |  |
|---------------------------------|-------------------|---------------|---------------------|-----|--|--|--|
| Your GHP Medica                 | Q Patient Search  |               |                     |     |  |  |  |
| Name                            | GHP Member Number | Date of Birth | PCP                 |     |  |  |  |
| Bunny, Bugs                     | 22345678901       | 01/23/1951    | Victor Frankenstein | Add |  |  |  |
| Cat, Tom                        | 60005678905       | 12/01/1934    | Victor Frankenstein | Add |  |  |  |
| Duck, Daffy                     | 32345678902       | 10/18/1921    | Victor Frankenstein | Add |  |  |  |

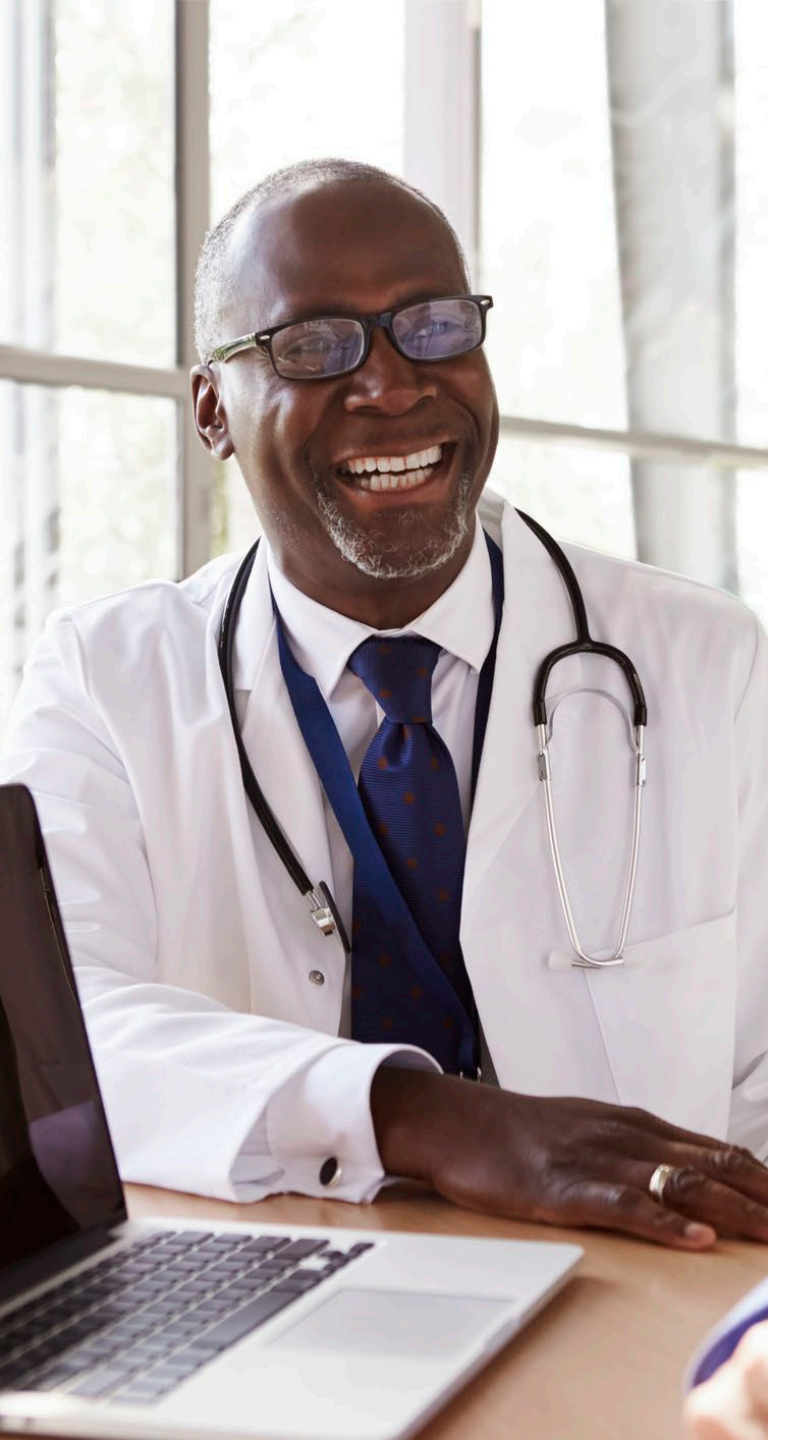

### **Creating your AMP reports**

- Once all the patients you've chosen appear in the Selected Patient box, you're ready to export their AMP reports.
- Click Export to PDF to create the reports.
- Your patients' reports can now be printed or copied and pasted into your EMR system.
- Remember to disable pop-up blockers on your web browser.

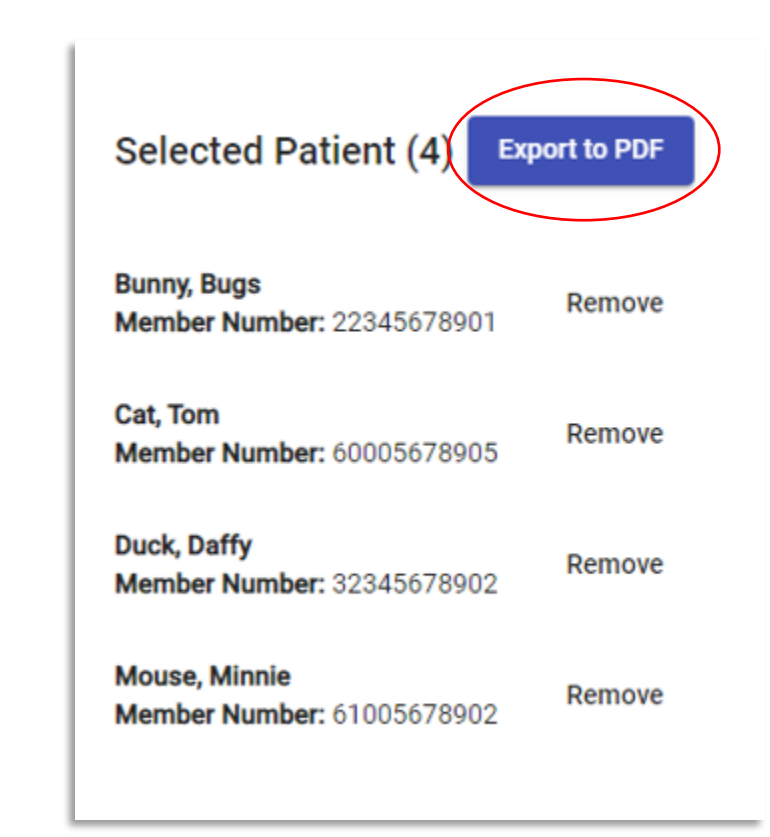

#### Using AMP reports

- Print, or copy your patients' reports into your EMR system.
- We recommend you create AMP reports as close to your patient's scheduled visit date as possible; no more than 14 days prior.
- Use the reports to identify relevant gaps in care and chronic diseases needing attention.

### **Your patients' AMP reports**

| Geisinger Anticipatory Management Program                                                                                                    | 1 / 4                                 | - 100% +   🗄 🔊                                                                                                    |                                                                                                 |  |  |  |  |
|----------------------------------------------------------------------------------------------------|---------------------------------------|----------------------------------------------------------------------------------------------------|-------------------------------------------------------------------------------------------------|--|--|--|--|
| Transmission Constraints of Constraints of Constrai | Name<br>Cat, Tom                      | Anticipatory Management Pr<br>Date of Birth<br>12/01/1934                                                                                                    | rogram (AMP™)<br>PCP<br>Victor Frankenstein                                                     |  |  |  |  |
| NOR-                                                                                                    | Previous Diagnoses                    |                                                                                                    |                                                                                                 |  |  |  |  |
|                                                                                                    | 1. E43<br>Sup<br>Dia:<br>01-(         | - Unspecified severe protein-calorie maln<br>orting Evidence<br>nosis of Unspecified severe protein-calorie n<br>6 at GEISINGER CLINIC (inpatient hospital)                     | nutrition (HCC)<br>nalnutrition (E43) most recently on 2020-<br>per GHP Claim.                  |  |  |  |  |
| entre and entre and entre  | 2. <b>J96</b><br>Supp<br>Diap<br>at G | 01 - Acute respiratory failure with hypoxia<br>orting Evidence<br>nosis of Acute respiratory failure with hypoxi<br>EISINGER CLINIC (inpatient hospital) per G                  | a (HCC)<br>ia (J96.01) most recently on 2019-12-03<br>HP Claim.                                 |  |  |  |  |
| - energia de la constante de la constante de l | 3. D69<br>Sup<br>Dia<br>WO            | .6 - Thrombocytopenia (HCC)<br>worting Evidence<br>nosis of Thrombocytopenia, unspecified (D6<br>DDBINE HOP (on campus-outpatient hospita                                       | i9.6) most recently on 2020-02-14 at<br>al) per GHP Claim.                                      |  |  |  |  |
| A DECEMBER OF THE OPERATION OF THE OPERATION OF THE OPERA | 4. K21<br>Sup<br>Dia<br>on 2<br>hos   | .9 - Gastro-esophageal reflux disease with<br>morting Evidence<br>Inosis of Gastro-esophageal reflux disease w<br>020-03-16 at DUBOIS REGIONAL MEDICAL<br>pital) per GHP Claim. | nout esophagitis<br>vithout esophagitis (K21.9) most recently<br>L CENTER (on campus-outpatient |  |  |  |  |
| 4                                                                                                    | 5. E78<br>Sup<br>Diat<br>HIG          | .5 - Hyperlipidemia, unspecified<br>norting Evidence<br>Inosis of Hyperlipidemia, unspecified (E78.5)<br>HLANDS FAMILY MEDICINE (on campus-ou                                   | most recently on 2020-03-16 at PENN<br>utpatient hospital) per GHP Claim.                       |  |  |  |  |

## Have questions or experiencing technical difficulties?

 Contact your Geisinger Health Plan Account Manager at 800-876-5357. They'll work with the IT team and respond within 48 hours.